Gemeinde Fällanden Schwerzenbachstrasse 10 8117 Fällanden www.faellanden.ch Bevölkerung und Sicherheit Telefon 043 355 35 25 bevoelkerung-sicherheit@faellanden.ch

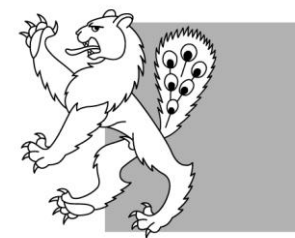

Gemeinde Fällanden Fällanden Benglen Pfaffhausen

# Bargeldlos parkieren in Fällanden

## Diese Anleitung enthält Informationen, wie Sie mit «Parkingpay» eine eParkkarte bequem von Zuhause aus via Internet oder App lösen können und auch, wie Sie mit Ihrem Smartphone Parkgebühren ganz ohne Bargeld bezahlen.

«Parkingpay» heisst das System, das in vielen Schweizer Gemeinden das bargeldlose Parkieren ermöglicht, so auch in Fällanden. Mit Parkingpay ist es seit längerem möglich, gebührenpflichtige Parkfelder bargeldlos über das Parkingpay-Konto zu bezahlen. In Fällanden werden alle Parkberechtigungen nur noch elektronisch als sogenannte eParkkarten auf der Parkingpay-Plattform zur Verfügung gestellt. Hier erfahren Sie Schritt für Schritt, wie Sie eine eParkkarte beziehen oder einen Parkvorgang auf weissen Feldern digital bezahlen können.

# Parkingpay-Konto eröffnen und einrichten

## Schritt 1

Eröffnen Sie ein kostenloses Parkingpay-Konto unter <u>www.parkingpay.ch</u> oder in der Parkingpay-App (ebenfalls kostenlos).

## Schritt 2

Erfassen Sie eine oder mehrere Kontrollschild-Nummern in Ihrem Nutzerkonto.

#### Schritt 3

Laden Sie per E-Payment oder Überweisung einen passenden Betrag auf das Parkingpay-Konto oder richten Sie ein Lastschriftverfahren ein. Sie können nun Ihr Parkingpay-Konto zum Kauf von eParkkarten oder zur Zahlung von Parkgebühren mit dem Smartphone nutzen.

## Beantragen einer eParkkarte im Web oder mit Smartphone

#### Schritt 1

Wählen Sie in der Parkingpay-App oder im Web den Standort Fällanden und die Zone, in der Sie einen gebührenpflichtigen Parkplatz nutzen möchten (Zone 1 Weisse Zone). Wählen Sie den Button «Bewilligung» an.

#### Schritt 2

Wählen Sie die Art der Parkberechtigung aus.

## Schritt 3

Wählen Sie das Kontrollschild, mit dem Sie parkieren möchten (sofern Sie mehrere Kontrollschildnummern erfasst haben).

#### Schritt 4

Sie können nun das Startdatum anwählen und danach die gewünschte Parkdauer eingeben.

#### Schritt 5

Bei einer Tagesparkberechtigung können Sie die Bewilligung nun kaufen. Bei allen anderen Berechtigungen erscheint an dieser Stelle die Mitteilung, dass das Kennzeichen für die gewählte Bewilligung freigeschaltet werden muss. Sobald Sie den Button «Beantragen» wählen, erhält die zuständige Abteilung in der Gemeinde Ihren Antrag elektronisch zur Bearbeitung.

#### Schritt 6

Prüfen Sie Ihr E-Mail-Konto, dort haben Sie weitere Anweisungen von Parkingpay erhalten. In der Regel benötigt die Gemeinde noch weitere Unterlagen um den Antrag zu bewilligen.

#### Schritt 7

Sie werden per E-Mail über die Bewilligung des Antrags informiert. Sobald diese erfolgt ist, starten Sie noch einmal bei Schritt 1, um die eParkkarte nun zu kaufen.

## Beantragen einer eParkkarte ohne Smartphone

Alternativ zu Web und App können alle eParkkarten gegen sofortige Zahlung am Schalter der Einwohnerdienste beantragt werden. Bringen Sie bitte den Fahrzeugausweis und einen Identitätsnachweis mit.

Die eParkkarte muss rechtzeitig wieder am Schalter erneuert werden. Alternativ können Sie nachträglich ein Parkingpay-Konto anlegen und die eParkkarte selbst verwalten.

# Bezahlen der Parkgebühren auf dem gebührenpflichtigen Parkplatz Jugendherberge

#### Schritt 1

Wählen Sie in der Parkingpay-App oder im Web den Standort Fällanden und die Zone, in der Sie einen gebührenpflichtigen Parkplatz nutzen möchten, die Angaben finden Sie auf der Parkuhr. Wählen Sie den Button «Parkvorgang» an.

#### Schritt 2

Wählen Sie das Kontrollschild, mit dem Sie parkieren möchten (sofern Sie mehrere Kontrollschildnummern erfasst haben).

#### Schritt 4

Sie können nun die gewünschte Parkdauer vorwählen und den Parkvorgang starten, dieser wird nach Ablauf der Dauer automatisch gestoppt. Oder Sie beenden den Parkvorgang vorher, wenn das Zeitguthaben noch nicht aufgebraucht ist und Sie bereits wieder zum Fahrzeug zurückgekehrt sind.